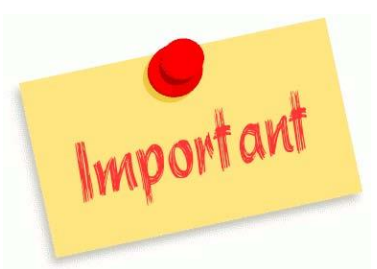

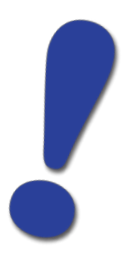

## **REGISTRATION SYSTEM FOR ALL SPECIAL OLYMPICS SPORTS**

Please follow the directions below to register your athlete for sports.

If you do not have a current household, you will have to set one up. Please take the time to set up a household prior to fall registration. When you go to the below link, click "Need an Account".

WebTrac Registration Instructions:

- 1. Go to www.loudoun.gov/webtrac
- 2. Under "Member Log-In" enter your User Name (your household ID#) & your password (your home telephone, with area code, no spaces or dashes) and click "Log-In."
- 3. To register for an activity, select the "Shop" option on the left sidebar & then select "Activity Enrollment."
- 4. Enter the 6-digit Activity Number & the 2-digit Section Number of the desired activity/program.
- 5. Select the Family Member that you wish to enroll from the "Family Member to Enroll" pull-down box.
- 6. Click on "Add to Cart" icon.
- 7. Read the Disclaimer & respond.
- 8. Next, choose "OK" to register for another activity/program (repeat from step #6) OR click on "Cancel" to proceed to checkout.

NOTE: If you experience difficulties with WebTrac during registration, please call the PRCS main office 703-777-0343 for assistance.

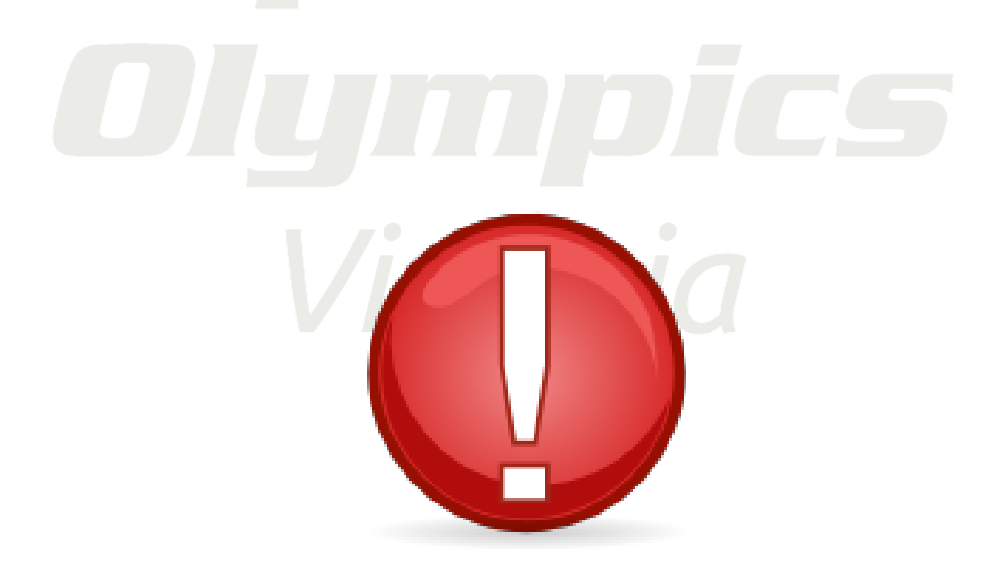